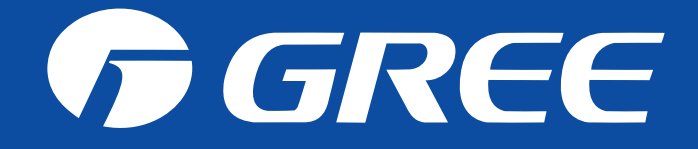

# **Gree Wifi App Configuration**

#### **Gree App : GREE+**

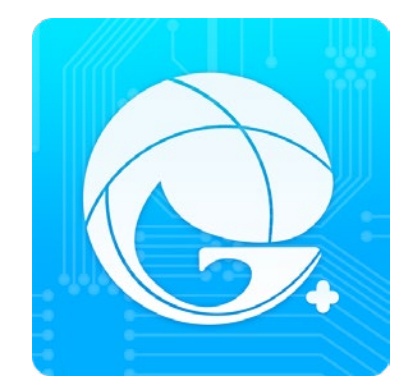

### Download App from Playstore or AppStore

#### Playstore

#### https://play.google.com/store/apps/details?id=com.gree.greeplus

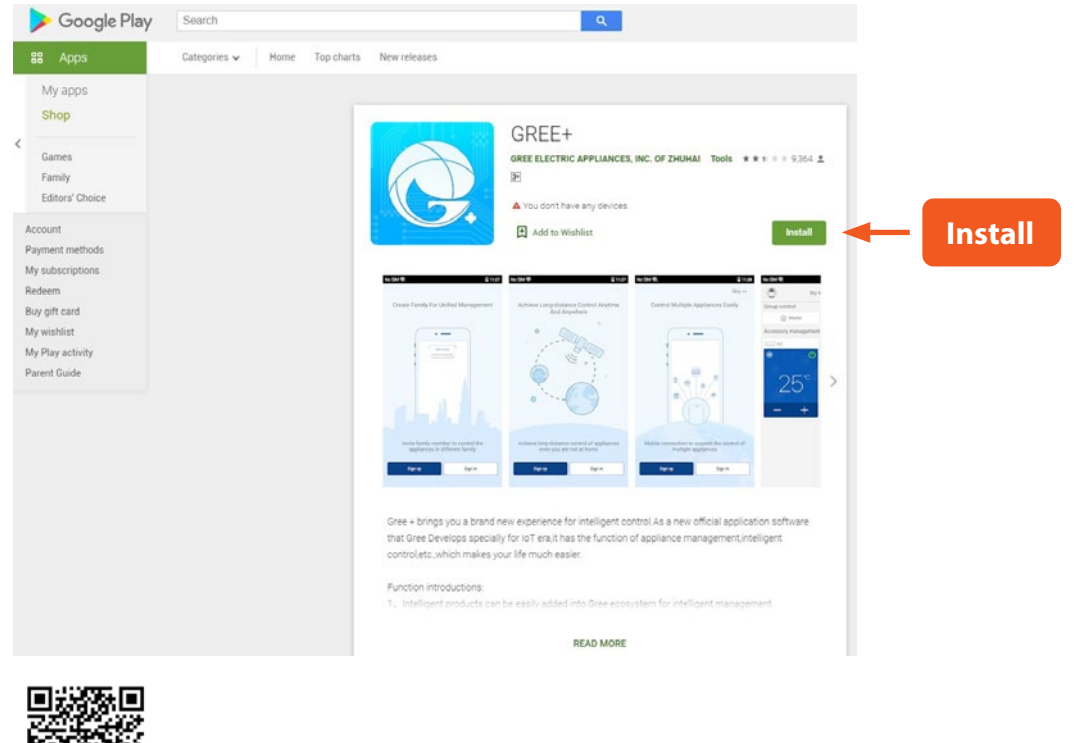

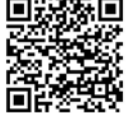

AppStore

#### https://itunes.apple.com/us/app/gree/id1167857672?mt=8

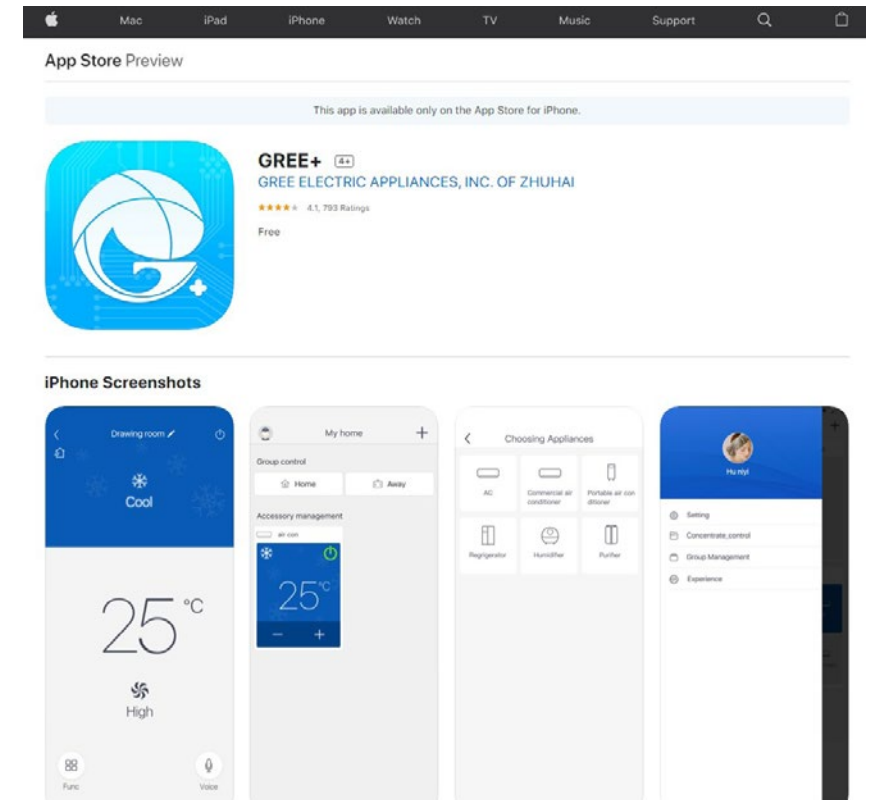

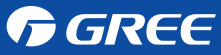

### Sign In / Sing Up

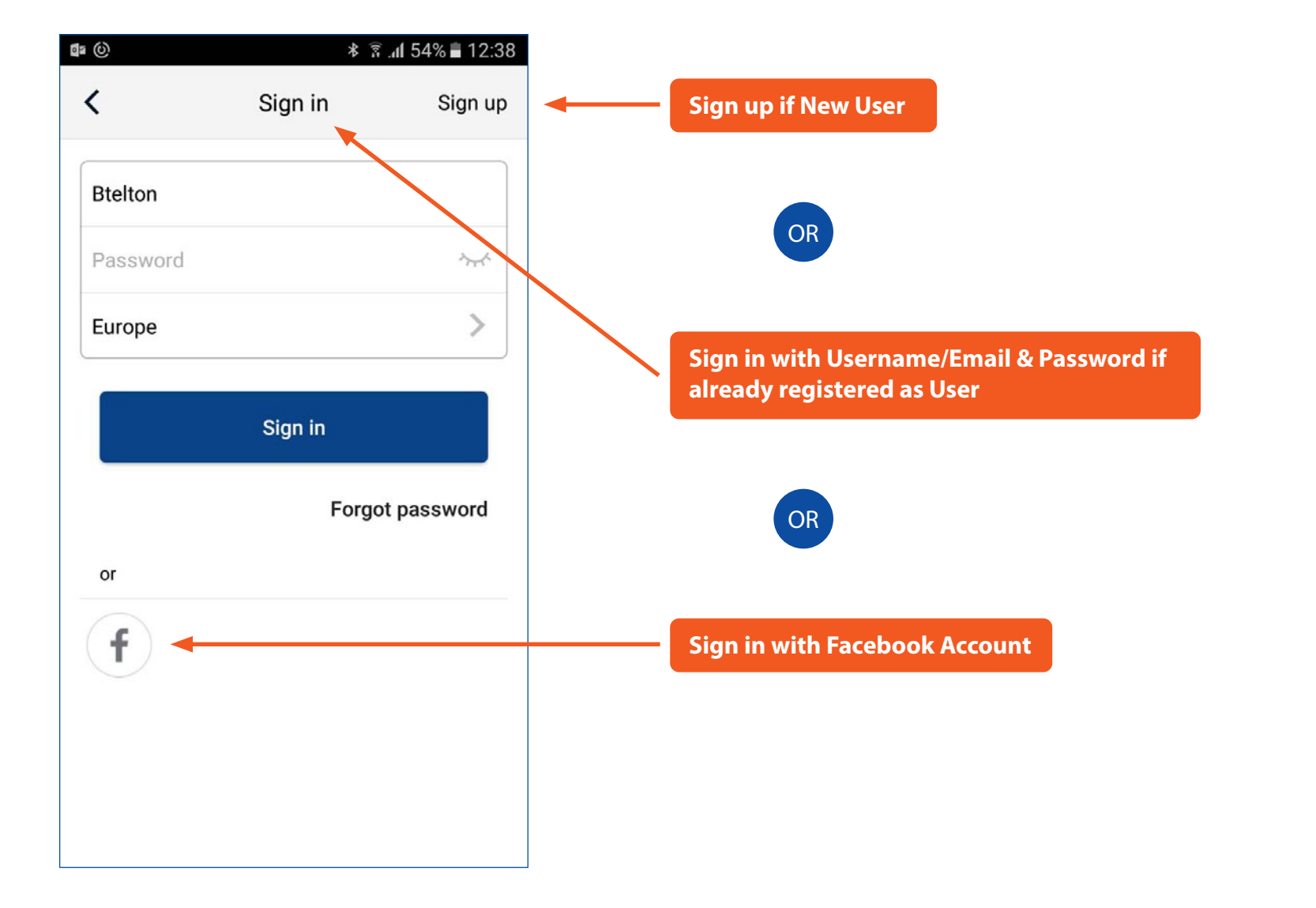

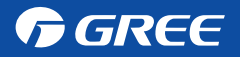

#### Add AC

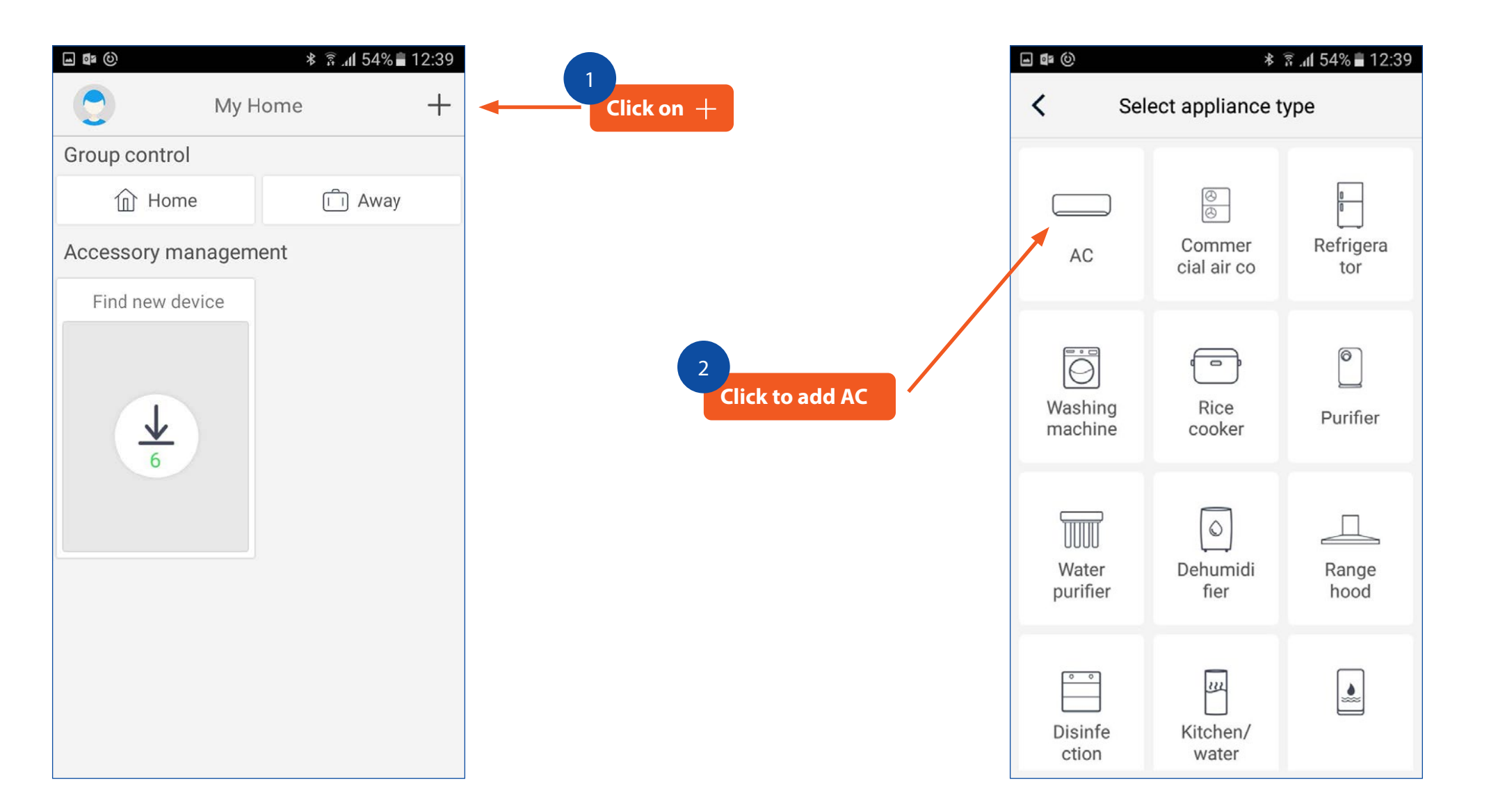

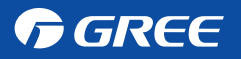

#### **Reset Remote Controller**

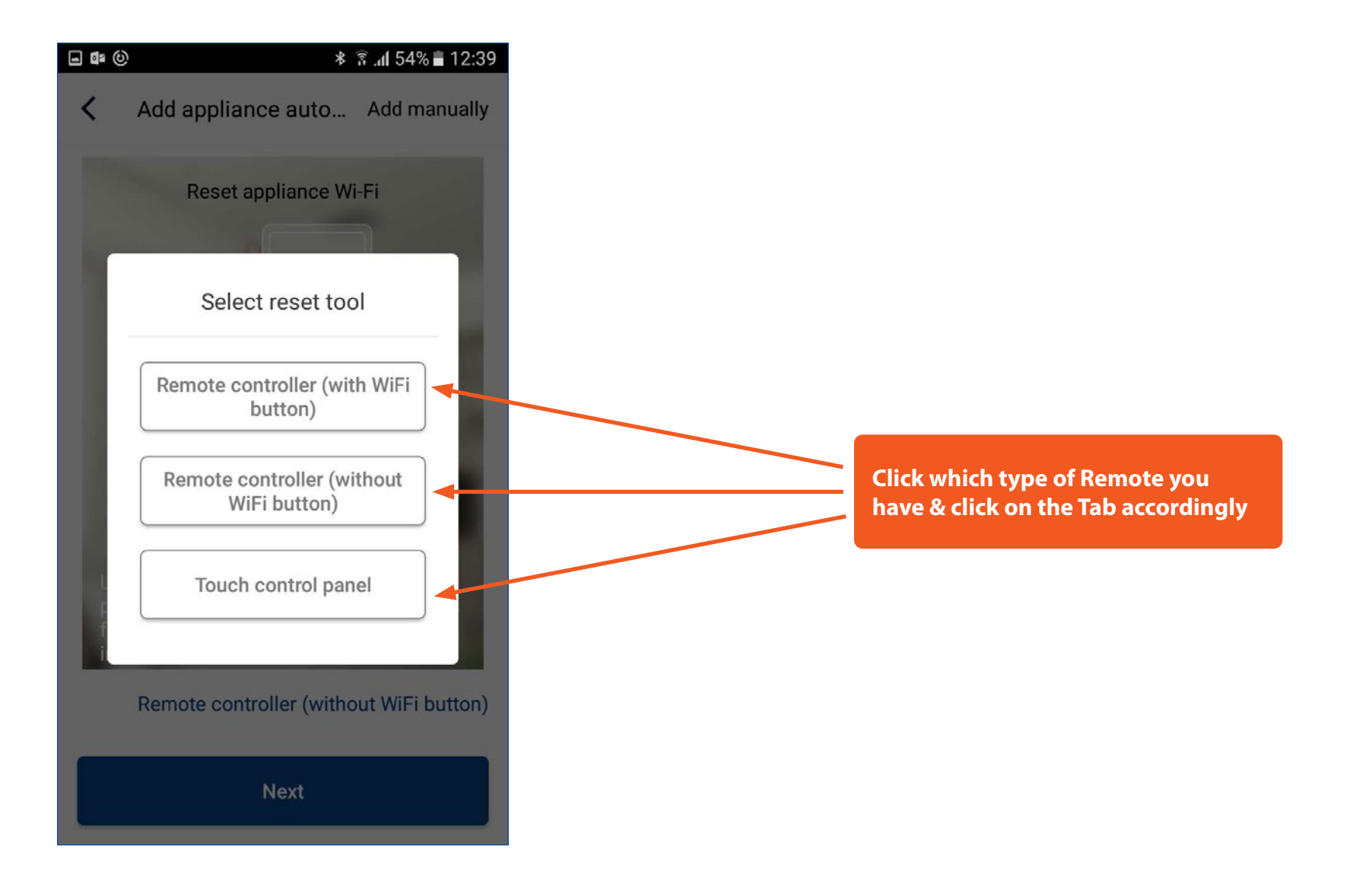

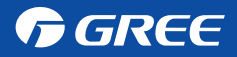

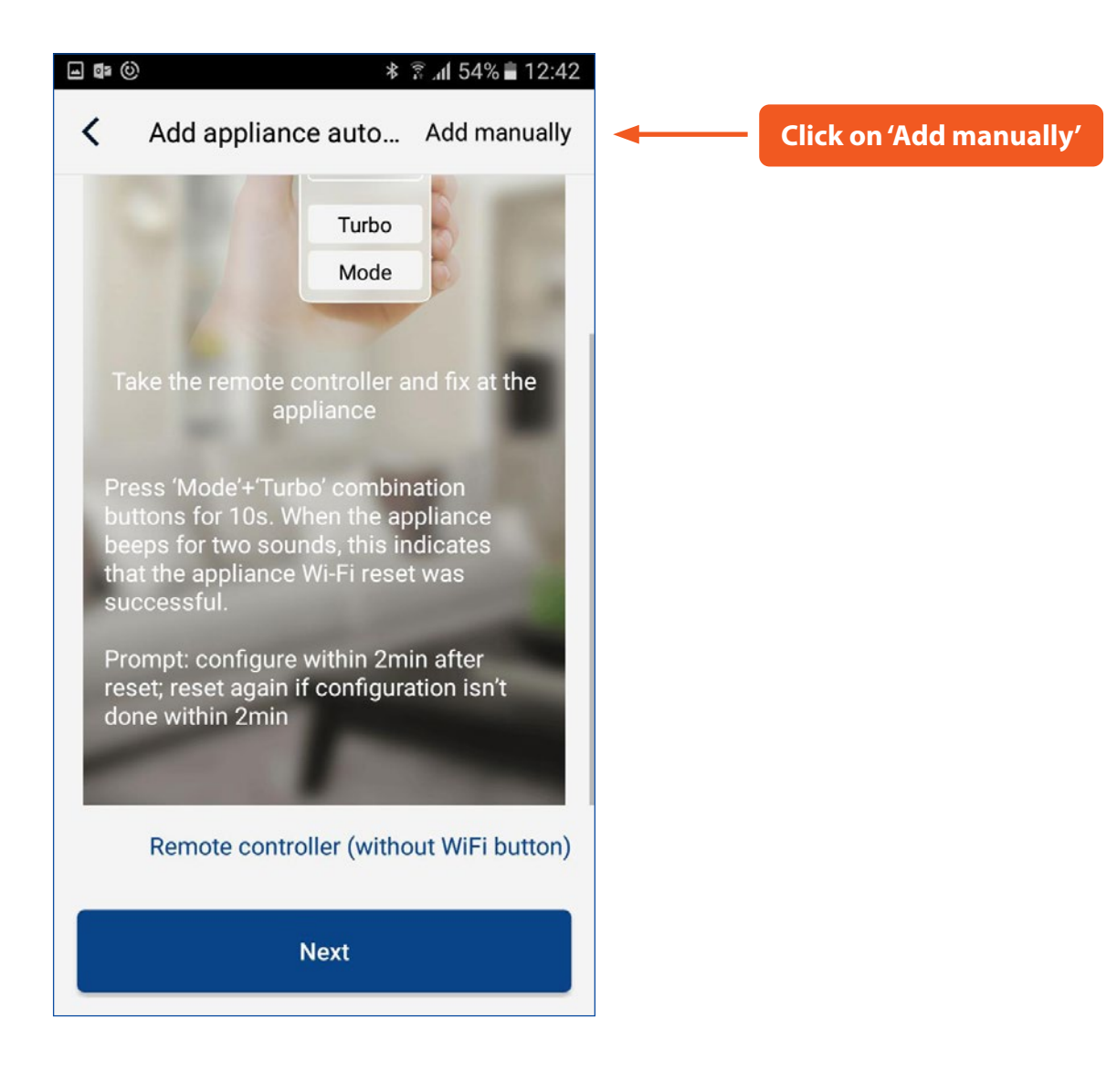

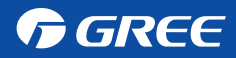

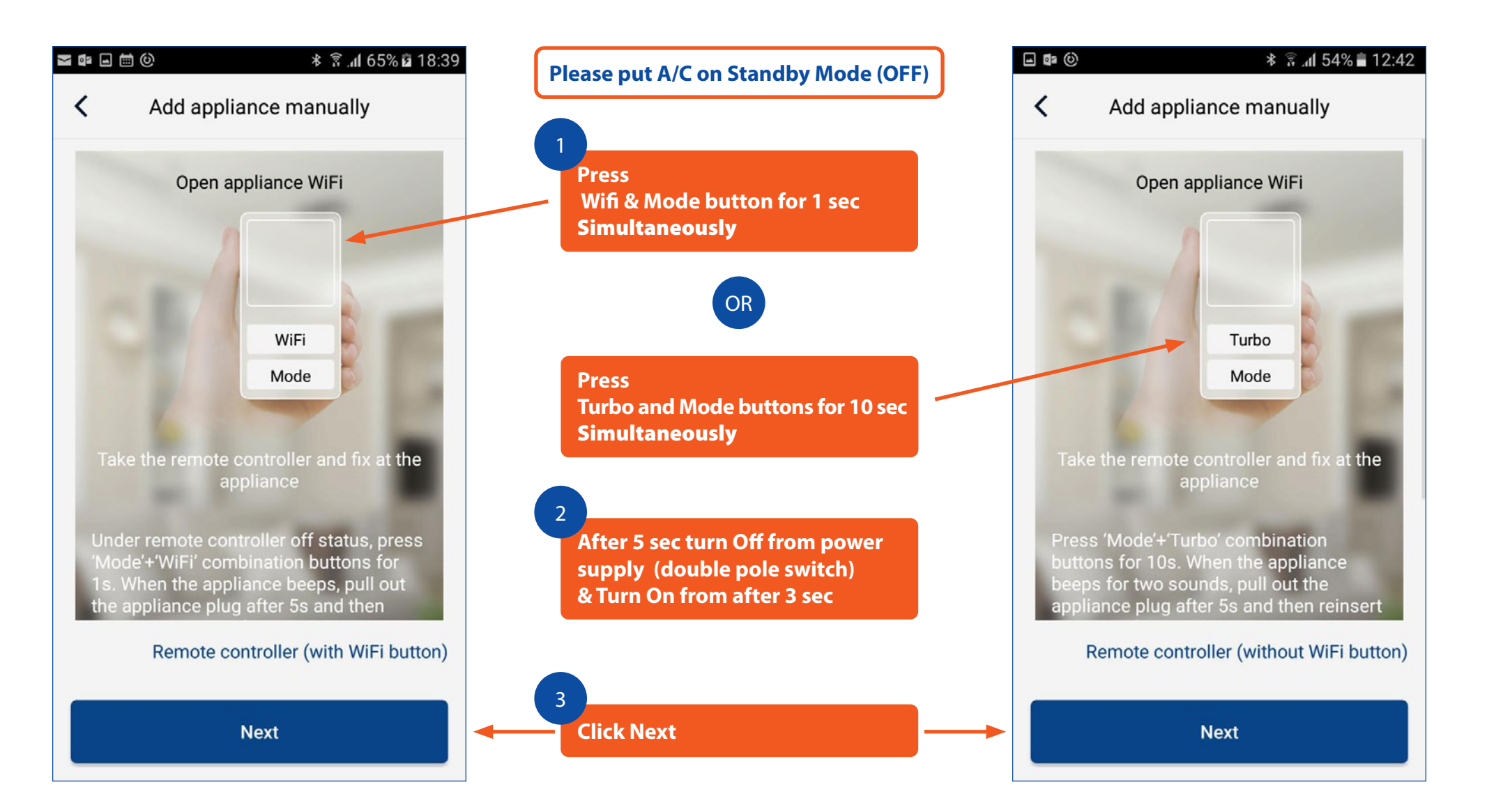

#### **GREE**

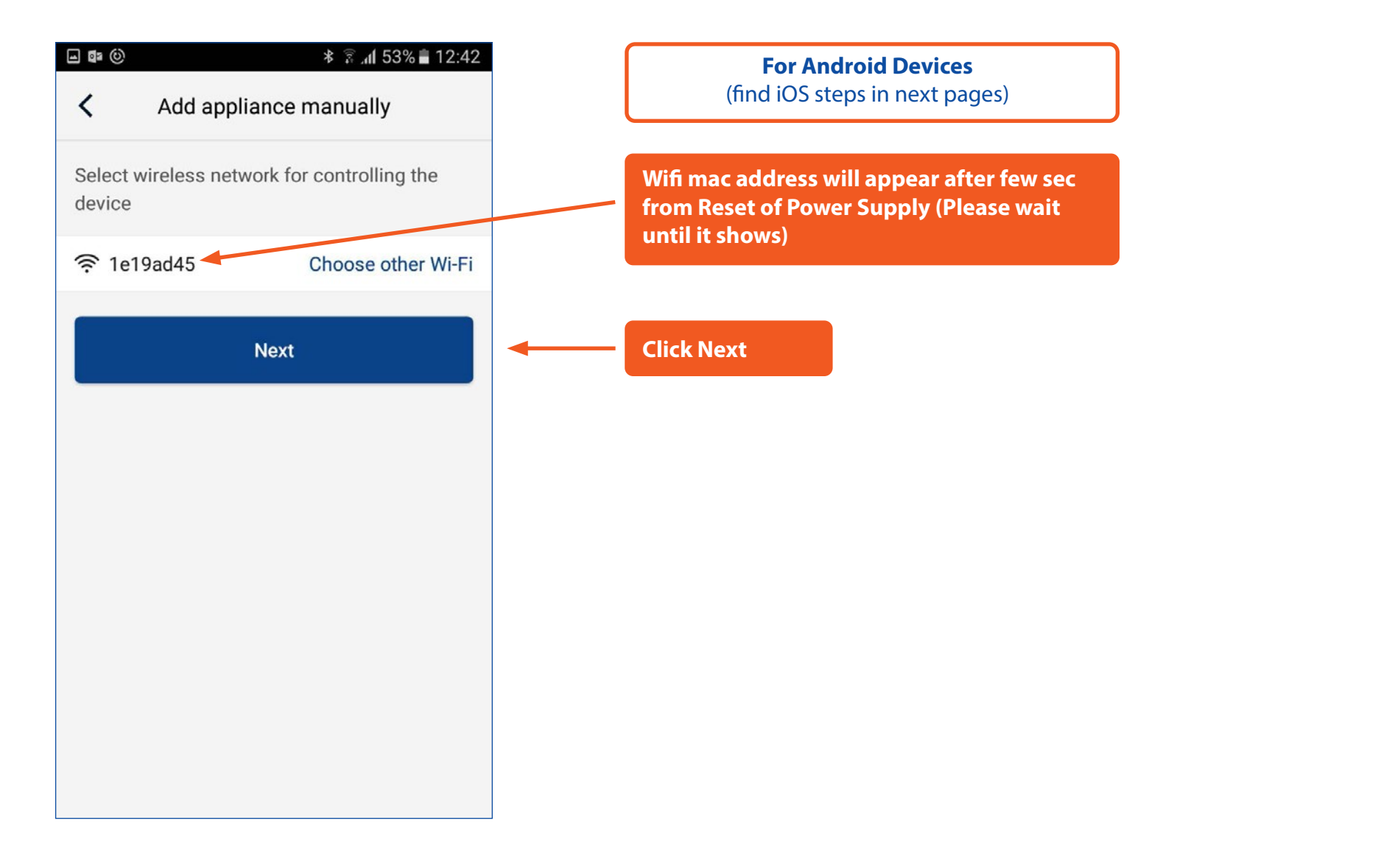

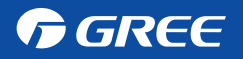

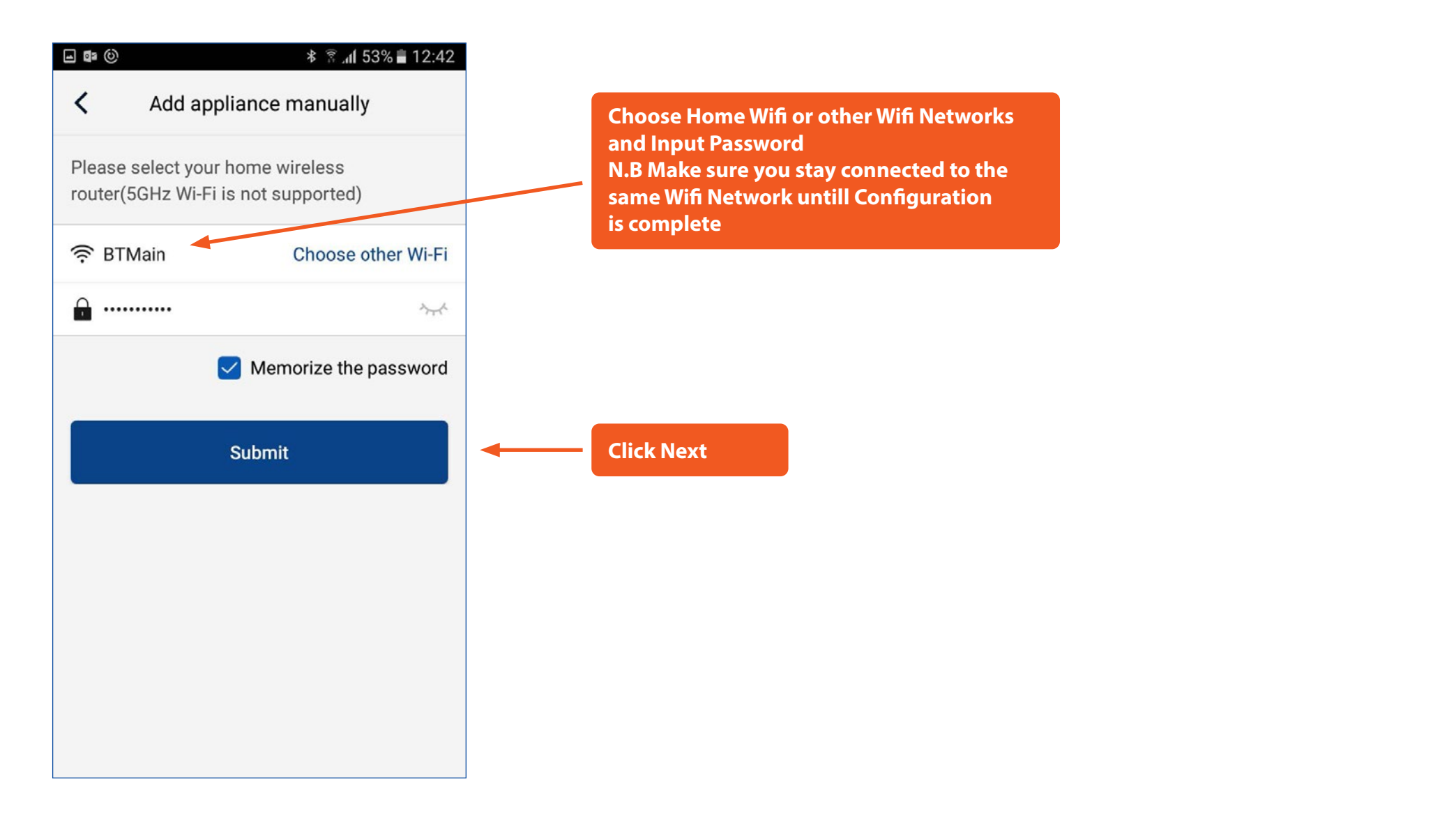

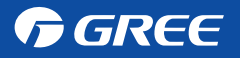

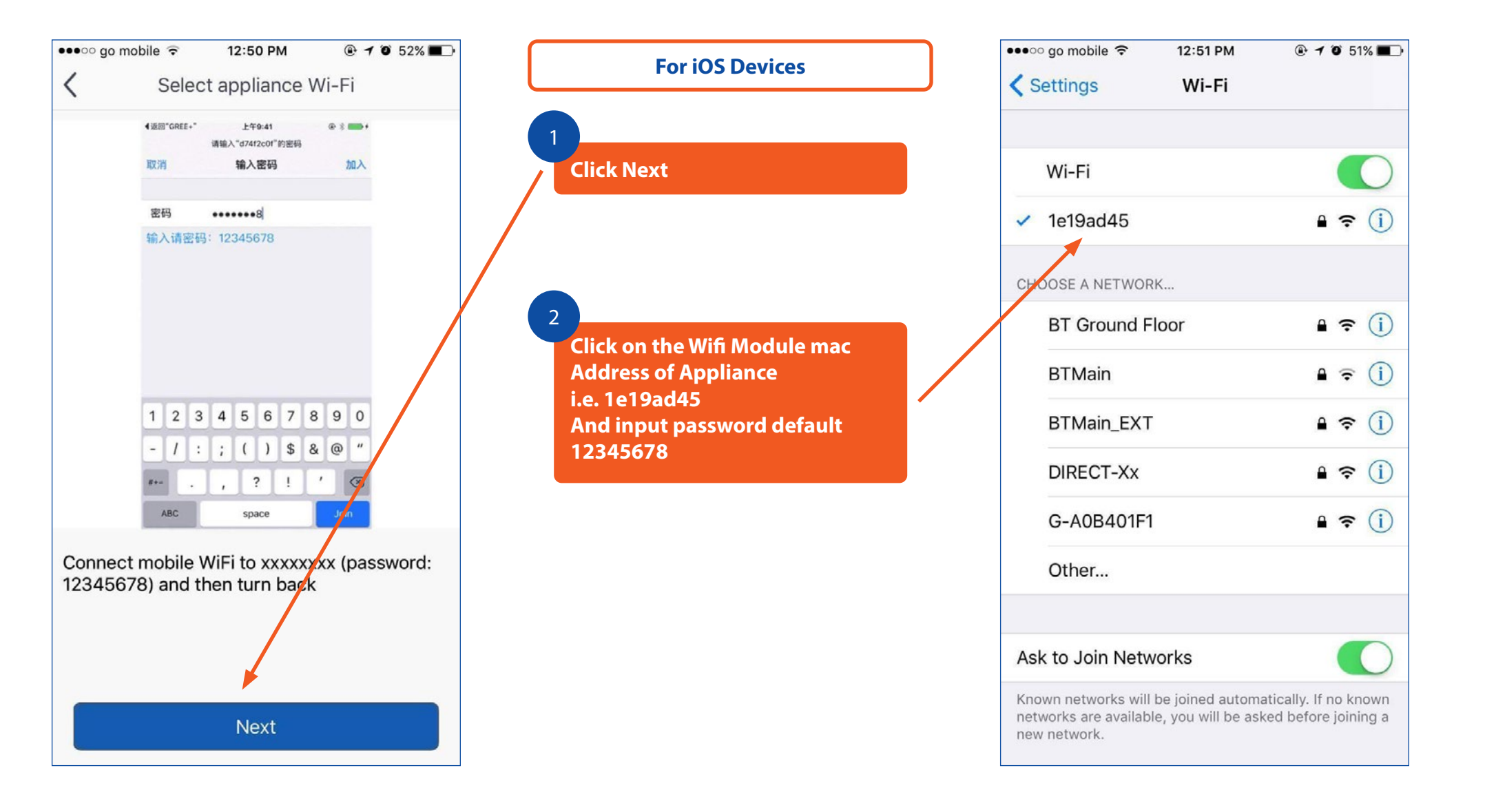

| GREE+ now     Return to"GREE+" to continue setting     orget This Network     ADDRESS     DHCP BootP     Static     P Address     192.168.1.2     ubnet Mask   255.255.255.0   outer   192.168.1.1   NS   192.168.1.1   NS   earch Domains   3G     enew Lease | -                |               |               |  |
|----------------------------------------------------------------------------------------------------|------------------|---------------|---------------|--|
| Return to"GREE+" to continue setting   orget This Network   ADDRESS   DHCP BootP   Static   P Address   192.168.1.2   ubnet Mask   255.255.255.0   outer   192.168.1.1   NS   192.168.1.1   earch Domains   3G   tlient ID                                     | GREE+            |               | now           |  |
| orget This Network   ADDRESS   DHCP BootP   P Address 192.168.1.2   ubnet Mask 255.255.255.0   outer 192.168.1.1   NS 192.168.1.1   earch Domains 3G   dient ID 3G                                                                                             | Return to"GREE+' | ' to continue | setting       |  |
| ADDRESS   DHCP BootP   Static   P Address   192.168.1.2   ubnet Mask   255.255.255.0   outer   192.168.1.1   NS   earch Domains   3G   dient ID                                                                                                    |                  |               |               |  |
| ADDRESS       DHCP     BootP     Static       P Address     192.168.1.2       ubnet Mask     255.255.255.0       outer     192.168.1.1       NS     192.168.1.1       earch Domains     3G       dient ID     Static                                           | Forget This Netv | vork          |               |  |
| ADDRESS       DHCP     BootP     Static       P Address     192.168.1.2       ubnet Mask     255.255.255.0       outer     192.168.1.1       NS     192.168.1.1       earch Domains     3G       dient ID                                                      |                  |               |               |  |
| DHCP     BootP     Static       P Address     192.168.1.2       ubnet Mask     255.255.255.0       outer     192.168.1.1       NS     192.168.1.1       NS     192.168.1.1       earch Domains     3G       dient ID     Static                                | P ADDRESS        |               |               |  |
| P Address 192.168.1.2<br>ubnet Mask 255.255.255.0<br>outer 192.168.1.1<br>NS 192.168.1.1<br>earch Domains 3G<br>dient ID<br>enew Lease                                                                                                    | DHCP             | BootP         | Static        |  |
| ubnet Mask 255.255.255.0<br>outer 192.168.1.1<br>NS 192.168.1.1<br>earch Domains 3G<br>dient ID<br>enew Lease                                                                                                    | IP Address       |               | 192.168.1.2   |  |
| outer 192.168.1.1<br>NS 192.168.1.1<br>earch Domains 3G<br>lient ID<br>enew Lease                                                                                                    | Subnet Mask      |               | 255.255.255.0 |  |
| NS 192.168.1.1<br>earch Domains 3G<br>lient ID<br>enew Lease                                                                                                    | Router           |               | 192.168.1.1   |  |
| earch Domains 3G<br>dient ID<br>enew Lease                                                                                                    | DNS              |               | 192.168.1.1   |  |
| enew Lease                                                                                                    | Search Domains   |               | 3G            |  |
| enew Lease                                                                                                    | Client ID        |               |               |  |
| enew Lease                                                                                                    |                  |               |               |  |
|                                                                                                    | Renew Lease      |               |               |  |
|                                                                                                    |                  |               |               |  |

When window pops up please click this Tab to Return to App configuration

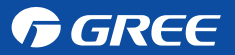

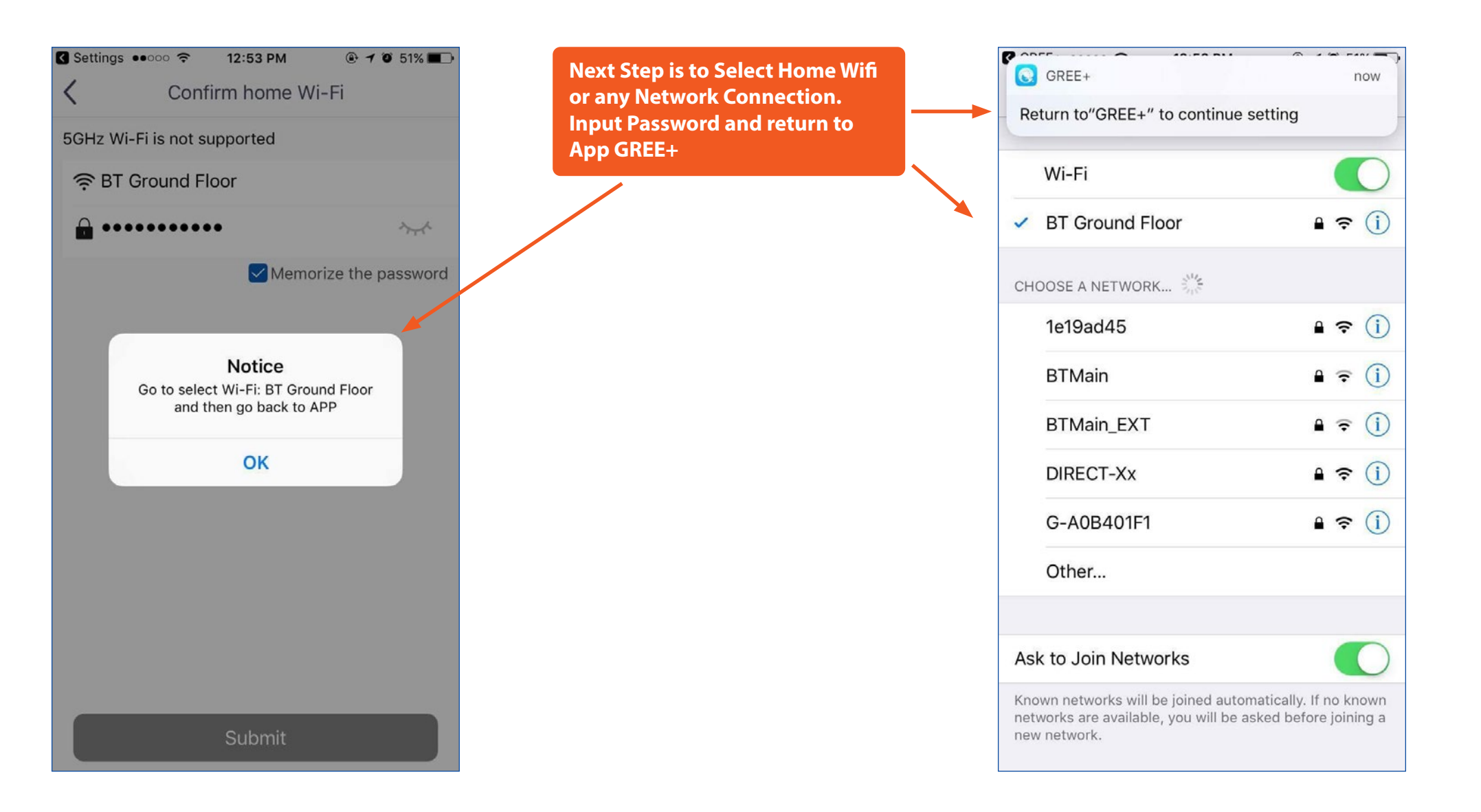

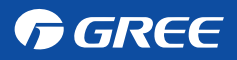

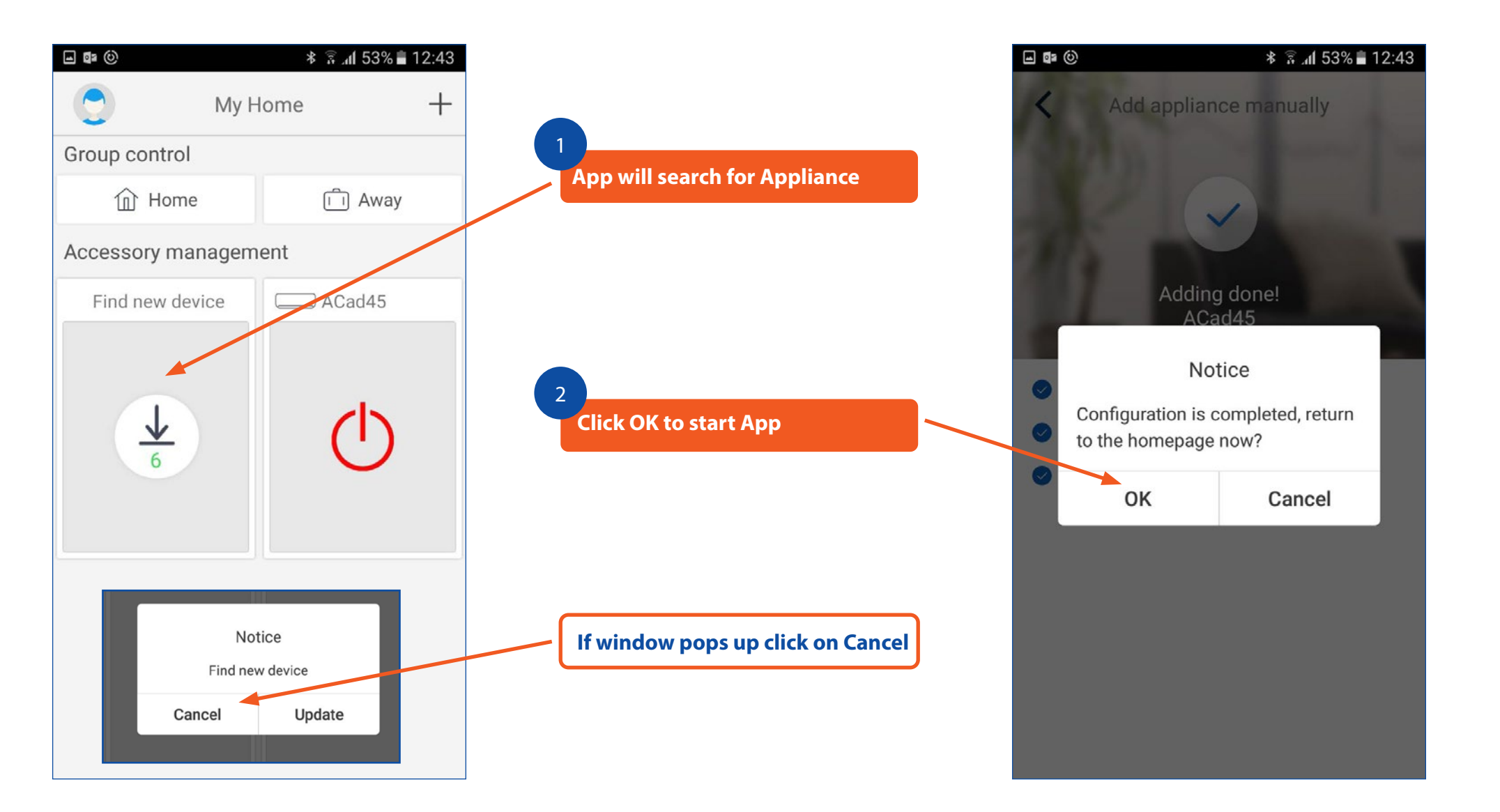

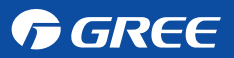

| <b>■ ■</b> (0)       | ≉ 🗟 ւմ 53% 🛢 12:43 |     |  |  |  |
|----------------------|--------------------|-----|--|--|--|
| •                    | My Home -          |     |  |  |  |
| Group control        |                    |     |  |  |  |
| Home                 |                    | way |  |  |  |
| Accessory management |                    |     |  |  |  |
| Find new devi        | ce ACad4           | 5   |  |  |  |
| <u>↓</u><br>6        | Ç                  | )   |  |  |  |
|                      |                    |     |  |  |  |
|                      |                    |     |  |  |  |
|                      |                    |     |  |  |  |
|                      |                    |     |  |  |  |

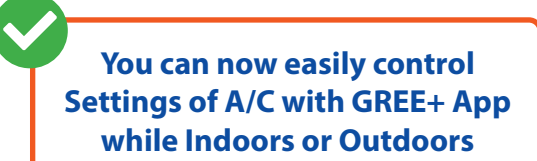

N.B To access Appliance settings from Outdoors please make sure to connect to Good Signal Wifi Network or 3G/4G Network & Sign In with User Name & Password in Gree Cloud

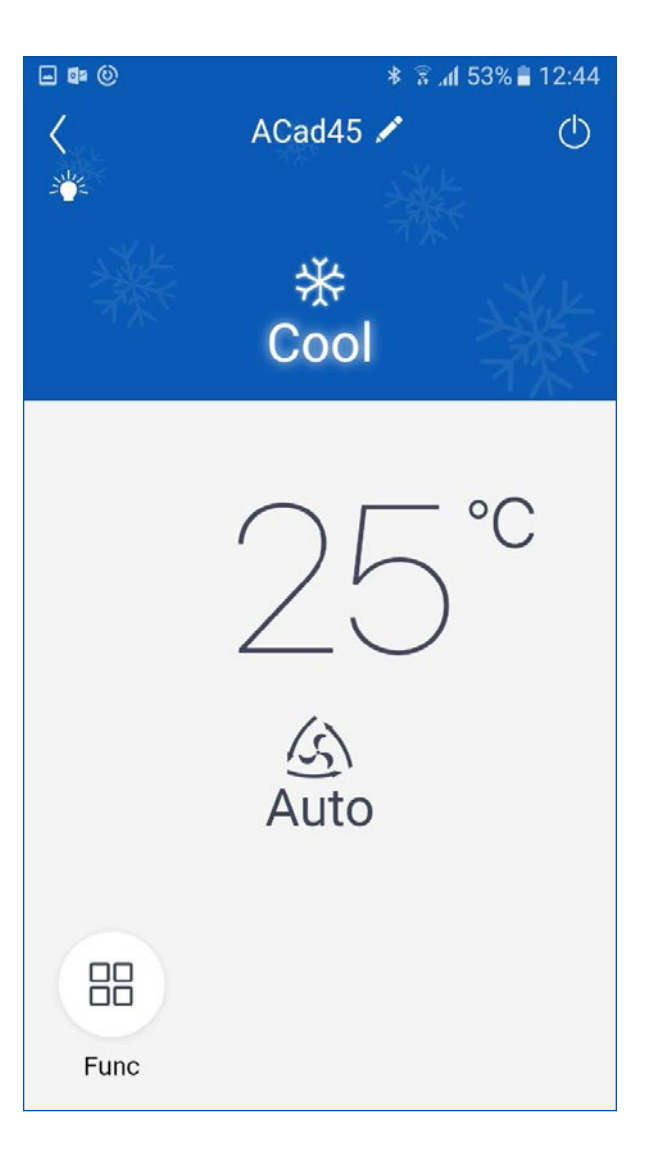

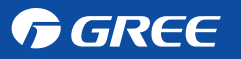